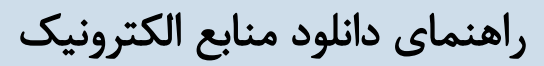

√وارد کتابخانه الکترونیک با آدرس <u>https://diglib.gmu.ac.ir/</u> شوید و با نام کاربری و کلمه عبور وارد شوید.

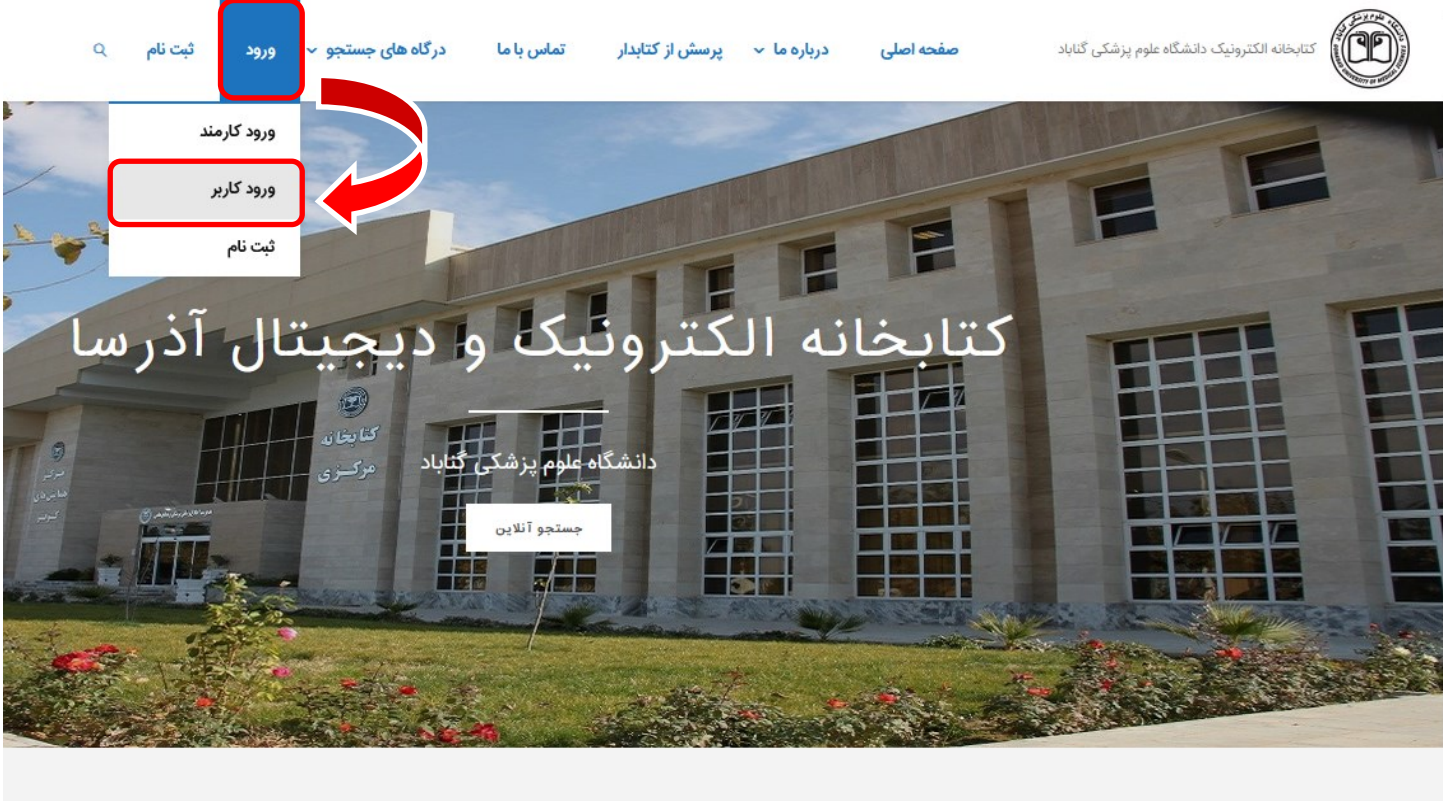

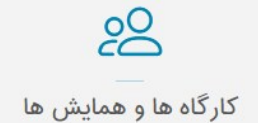

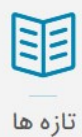

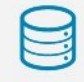

پایگاه های اطلاعاتی

| خروج کتابخانه و آرشیو راهن                                 | مش و پاسخ ۲ پروفایل اسما اسکندری ۲<br>جستجوی پیشرفته<br>مرور<br>جستجو در سایر کتابخانه ها | درگاههای جستجو ۲ پره<br>مدارک ۲<br>منابع دیجیتال<br>تمام متن<br>اصطلاحنامه | یجیتال"علوم پزشکی گ               | نزار کتابخانه د.                                                               |
|------------------------------------------------------------|-------------------------------------------------------------------------------------------|----------------------------------------------------------------------------|-----------------------------------|--------------------------------------------------------------------------------|
| ساختار واژه(ها)                                            |                                                                                           |                                                                            |                                   | ستجو مدارک<br>و در همه موارد<br>به همه موارد<br>به همه موارد<br>زر انتخاب نمای |
|                                                            | انتخاب نمایید<br>انتخاب نمایید<br>انتخاب کنید<br>موجودی ] منابع دیجیتالی                  | نام عام مواد<br>زبان<br>سال نشر                                            | ظب نمایید<br>ظب نمایید<br>ه موارد | ع ماده انته<br>حل نگهداری انته<br>ناسه بازیابی<br>ع رکورد هم                   |
| جستجو کی بعد کو کو میں میں میں میں میں میں میں میں میں میں | ب لاتین انتخاب کن<br>تحو کنید.                                                            | نوع ماده را کتا<br>انتخاب و حست                                            | ه موردنظر را درج کنید .<br>۱۰     | بوہ مستمو<br>کلید واژ                                                          |

| • | واژه(ها) | ساختار |                |              | Wastewater |   | <b>~</b> | همه موارد     | ] , | نجو در | im |
|---|----------|--------|----------------|--------------|------------|---|----------|---------------|-----|--------|----|
| • | واژه(ها) | ساختار |                |              |            |   | ~        | همه موارد     | Ň   | /      | 9  |
| • | واژه(ها) | ساختار |                |              |            |   | ~        | همه موارد     | •   | -      | 9  |
|   |          |        |                |              |            |   |          | انتخاب نماييد |     | اکز    | مر |
|   |          |        |                |              |            |   |          |               |     |        |    |
| _ |          |        | انتخاب بنماديد | نام عام مواد |            | ſ | ×        | 277           | ادە | نوع ما |    |

| انتخاب نماييد             | نام عام مواد |   | کتاب لاتین 🗶  | نوع ماده        |
|---------------------------|--------------|---|---------------|-----------------|
| انتخاب نماييد             | زبان         |   | انتخاب نماييد | محل نگهداری     |
| انتخاب کنید 🗸             | سال نشر      |   |               | شناسه بازيابي   |
| 🗌 موجودی 🔽 منابع دیجیتالی |              | v | همه موارد     | نوع رکورد       |
| جستجو 🔍 پاک کن 🗞          |              |   |               | 🕥 تاريخچه جستجو |

| بورد نظر کلیک کنید.               | یجو قابل مشاهده است روی عنوان م                                                                                                    | √تمامی موارد جست                                                                                                    |
|-----------------------------------|----------------------------------------------------------------------------------------------------|----------------------------------------------------------------------------------------------------|
|                                   |                                                                                                    | تعداد رکوردها 100 🗸                                                                                                    |
|                                   | ودی ب 9 مرتب نشده ب صعودی ب انجام                                                                                                    | مرتب سازی بر اساس رتبه 🗸 صعر                                                                                               |
|                                   |                                                                                                    | انتخاب: تمامی موارد   هیچکدام                                                                                              |
| ,                                 | EEE Wastewater reuse NATO Advanced Research Workshop on Wastewater Reuse .c2007 :                                                                                                    | 300k]                                                                                                    |
|                                   | ,Springer                                                                                                    | دانشر :<br>شیا میلم:                                                                                                    |
|                                   | ما : 104291.0380 2000 : ما : 10429                                                                                                    | سماره راهت                                                                                                    |
| افزودن به کتابخانه شخصی 🕴 پیوستها | عوم پرستی تابد                                                                                                    |                                                                                                    |
| افزودن به کتابخانه شخصی 🏾 ییوستها | FER<br>/ Nitrification and denitrification in the activated sludge process<br>. Gerardi, Michael H<br>. 2002 :<br>. Wiley-Interscience<br>TD758.5.N58G47 2002 :<br>علوم پزشکی گناباد | .2 ا<br>عنوان :<br>پدیدآور :<br>تاریخ نشر :<br>شماره راهنه<br>مرکز :                                                       |
| افزودن به کتابخانه شخصی 🗄 پیوستها | [EB<br><b>/ Wastewater microbiology</b><br>.Bitton, Gabriel<br>.2005 :<br>,Wiley-Liss, John Wiley & Sons<br>QR48.B53 2005 :<br>ما : 2005 يزشكى گناباد                                | 300k] المالية<br>- تاريخ نشر :<br>- تاريخ نشر :<br>- تاريخ نشر :<br>- تاريخ نشر :<br>- تاريخ نشر :<br>- مركز :<br>- مركز : |

√روی دانلود کلیک کنید.

| پيوسته <mark>ا</mark>                        |                                     |                                                                                                    |
|----------------------------------------------|-------------------------------------|----------------------------------------------------------------------------------------------------|
| عنوان :                                      | کاربد پساب ورویکرد ارزیابی ریسک     |                                                                                                    |
| تام قايل :                                   | کاربد پساب ورویکرد ارزیابی ریسک.pdf | 1001001000                                                                                                    |
| نوع عا <mark>م م</mark> حتو <mark>ا</mark> : | کتاب لاتین                          | Wanter-ganze Manano -<br>Miniko Austronomia, di<br>Kantaramana da Paranda                                                                                                    |
| نوع ماده :                                   | متن                                 | -00-                                                                                                    |
| فرمت :                                       | application/pdf                     | Come and the second second sec |
| سايز :                                       | MB 5.27                             |                                                                                                    |
| عرض :                                        | 85                                  | 👁نمایش 🕴 🚺 نمایش مشخصات 📔 👱 دانلود                                                                                                    |
| طول :                                        | 85                                  |                                                                                                    |

**نسخه اصلی را انتخاب کنید و در پایان روی تایید کلیک کنید.** 

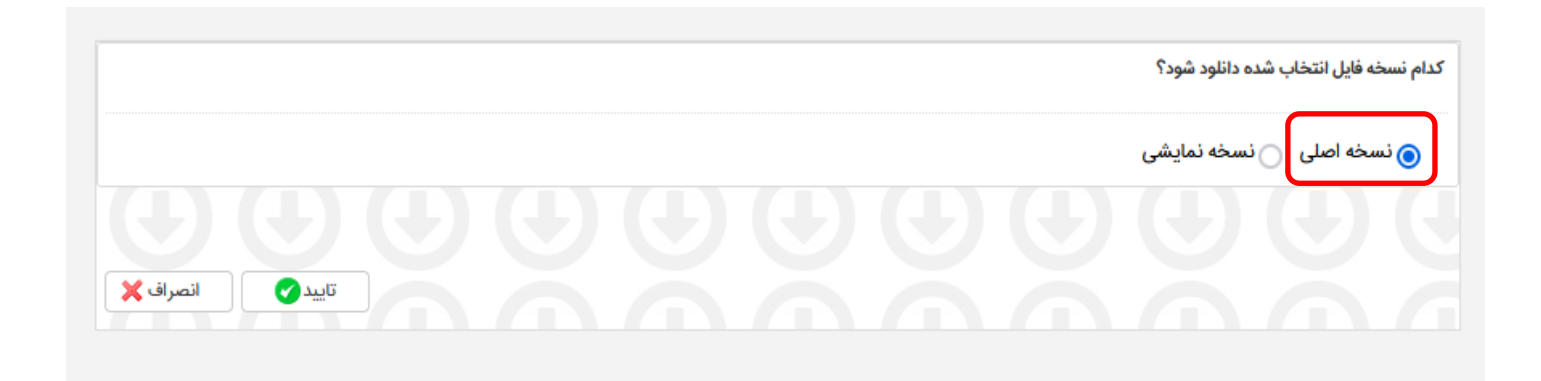